# Войдите на портал ГосУслуг под своим логином и паролем

### Щелкните по иконке с вашей фотографией, в выпавшем окне перейдите в «профиль»

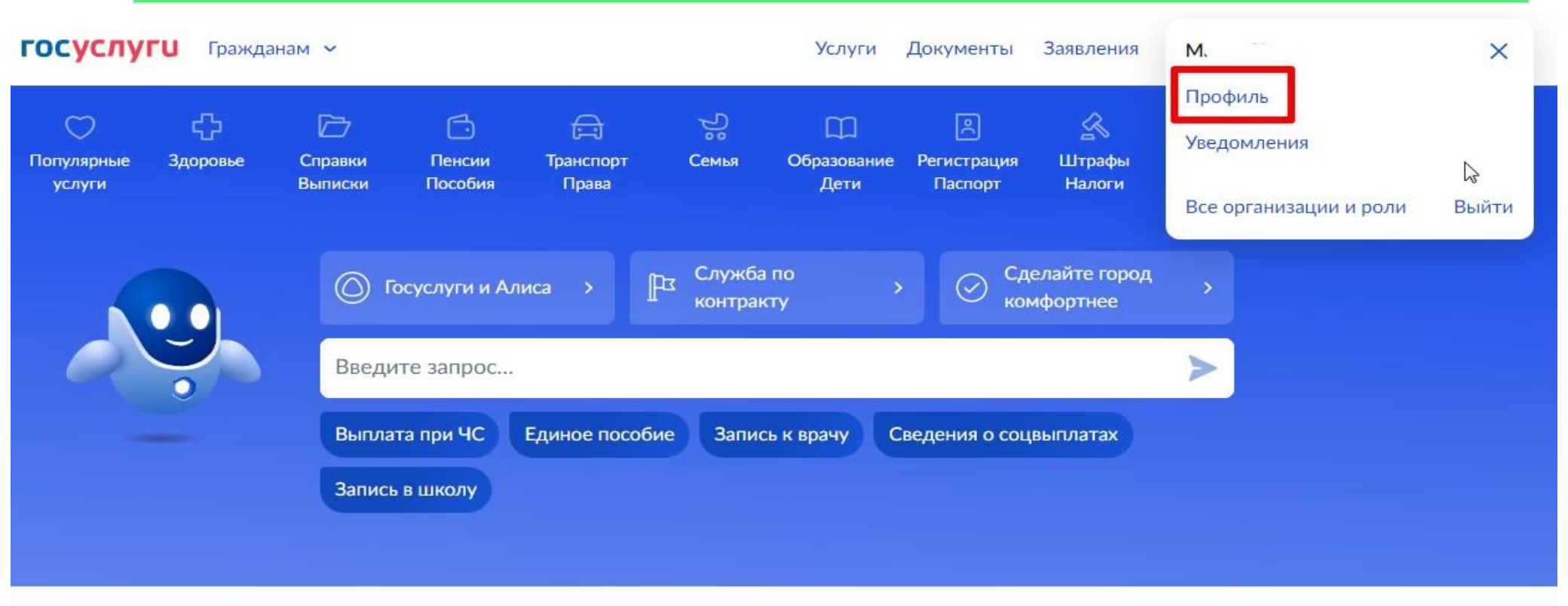

#### Уведомления и платежи

Все уведомления

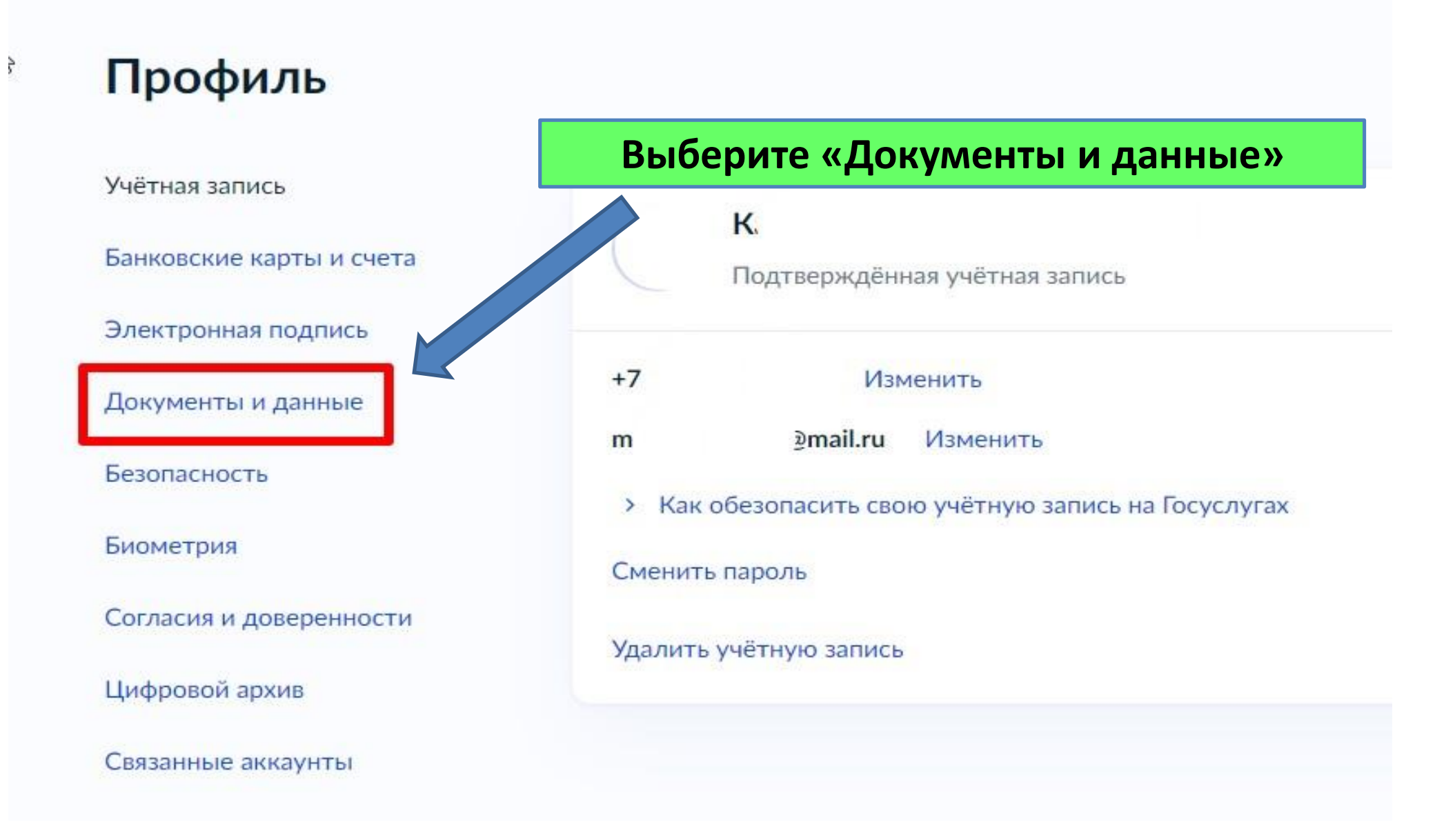

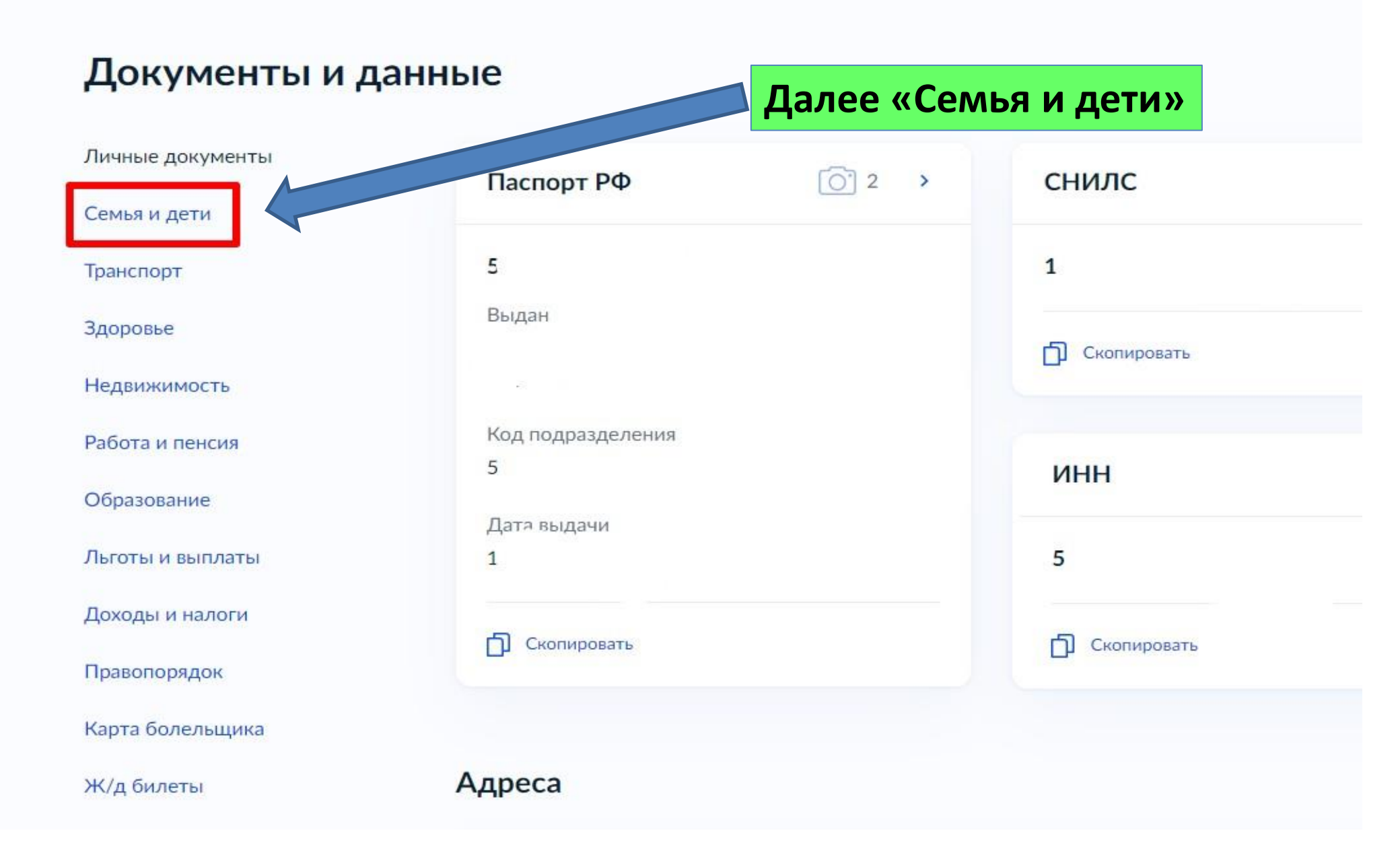

ГОСУСЛУГИ Гражданам ~

Помощь

Доходы и налоги Nº17 Добавить Правопорядок Дата выдачи 1 Карта болельщика На данной странице у вас должны Ж/д билеты быть заполнены основные сведения на ребенка. Данные предыдущих свидетельств Выберите его карточку. Дети K > Дата рождения Дата рождения 0 2 Свидетельство о рождении Свидетельство о рождении II-PA I-PA 2 Если нет данных на ребенка Материнский капитал Информация о ребёнке – внесите вручную. Для этого на жмите Добавить Запросите выписку о материнском капитале «добавить» здесь Запросить

ГОСУСЛУГИ Гражданам ~

< Назад

## К

Свидетельство о рождении II-РА Дата вылачи 0

ИНН

Запросить

## В карточке ребенка нажмите баннер «Учетная запись ребенка» кнопку «Создать»

Свидетельство об отцовстве

#### Учётная запись ребёнка

Создайте ребёнку отдельную учётную запись и управляйте ей из своего личного кабинета

Если у ребёнка уже есть учётная запись, привяжите её к своей

Создать

Привязать

#### Адреса

Адрес постоянной регистрации 4

Адрес фактического проживания

#### 4

22

Подать заявление на временную регистрацию

#### Если баннера нет!

>

Вы не подтвердили данные через органы ЗАГСа. Нажмите «Запросить» (светло-желтая надпись в карточке ребенка). Ответ придет в течении получаса.

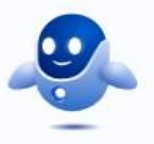

## Добавьте адрес

Гражданство

Россия

Для создания учётной записи ребёнок должен иметь российское гражданство

Место рождения

41

г. Оренбург Оренбургская область

Как в свидетельстве о рождении

Адрес постоянной регистрации

Совпадает с вашим адресом постоянной регистрации

Подтвердите, что адрес регистрации совпадает с адресом фактического проживания. Укажите «место рождения» КАК В ВСИДЕТЕЛЬСТВЕ О РОЖДЕНИИ

# Создание учётной записи ребёнка

## Добавьте номер телефона — при наличии

Номер ребёнка должен отличаться от номера родителей и не должен использоваться в другой учётной записи на Госуслугах

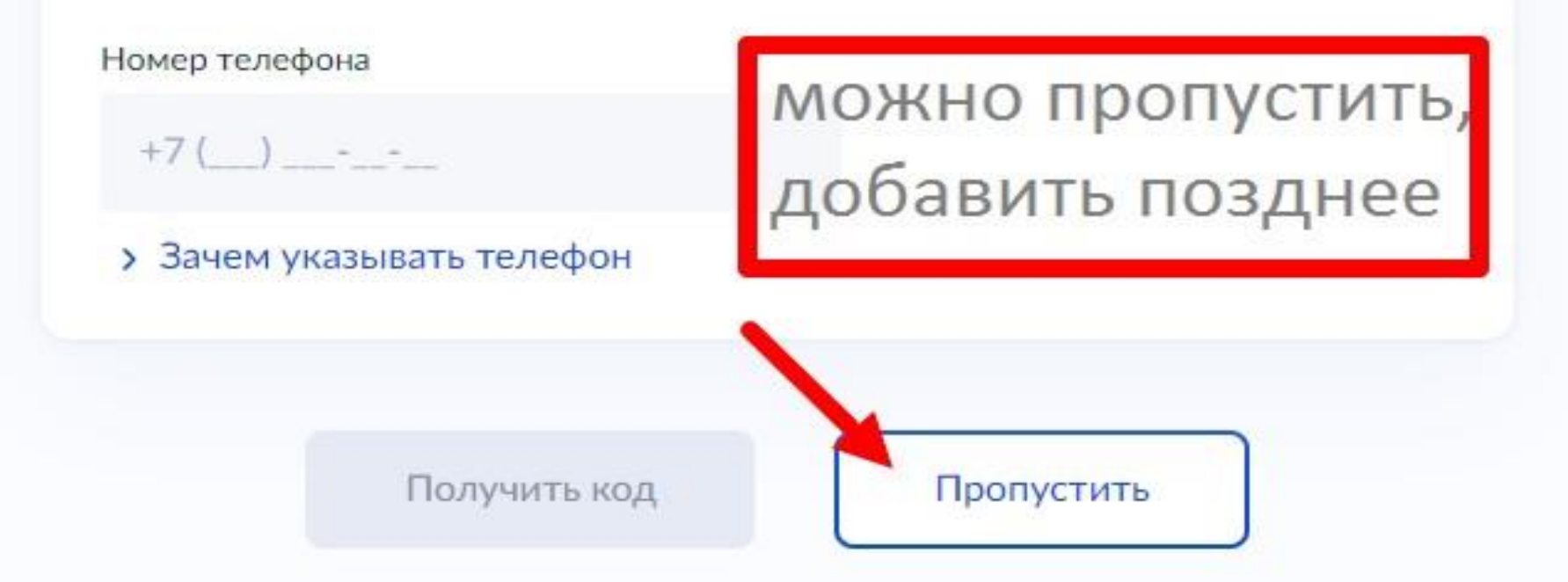

## Создание учётной записи ребёнка

#### Создать российскую безопасную детскую почту на Mail.ru

Дети смогут общаться, обмениваться фото и учебными материалами под вашим присмотром

#### Преимущества для родителей

- Доступ к детской почте в один клик
- Вы решаете, кто может писать ребёнку
- Письма от других отправителей будут сначала приходить вам на проверку

#### Преимущества для детей

- Усиленный антиспам
- Вход по коду из СМС не надо помнить пароль.
- Отсутствие рекламы

Продолжить

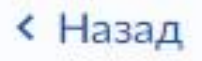

# Создать российскую безопасную электронную почту для ребёнка?

| > |
|---|
| > |
|   |

### Согласие родителя (законного представителя) на обработку персональных данных несовершеннолетнего ребёнка

Я, К , свободно, добровольно, в своём интересе и в интересах моего ребёнка К

не достигшего возраста 14 лет, являясь его законным представителем, что подтверждается соответствующими сведениями из государственных информационных систем, размещёнными в установленном законодательством Российской Федерации порядке в моём личном кабинете на Госуслугах, даю Минцифры России, находящемуся по адресу г. Москва, Пресненская наб., д. 10, стр. 2, согласие на обработку следующих моих персональных данных и персональных данных моего ребёнка

#### Персональные данные несовершеннолетнего ребёнка

- Фамилия, имя
- Пол
- Дата рождения
- Номер телефона (при наличии)

цель обработки персональных данных: создание электронной почты Mail.ru в соответствии с условиями пользовательского соглашения зервиса Mail.ru

Теречень действий с персональными данными, на совершение которых цаётся согласие: сбор, запись, систематизация, хранение, извлечение, использование, удаление, уничтожение персональных данных, а также тередача (предоставление, доступ) ООО «ВК», находящемуся по адресу: . Москва, Ленинградский пр-кт, д. 39 стр. 79

Способы обработки персональных данных: в информационных системах терсональных данных с использованием и без использования средств изтоматизации

Срок, в течение которого действует согласие: с даты подписания кастоящего согласия до достижения целей обработки персональных занных

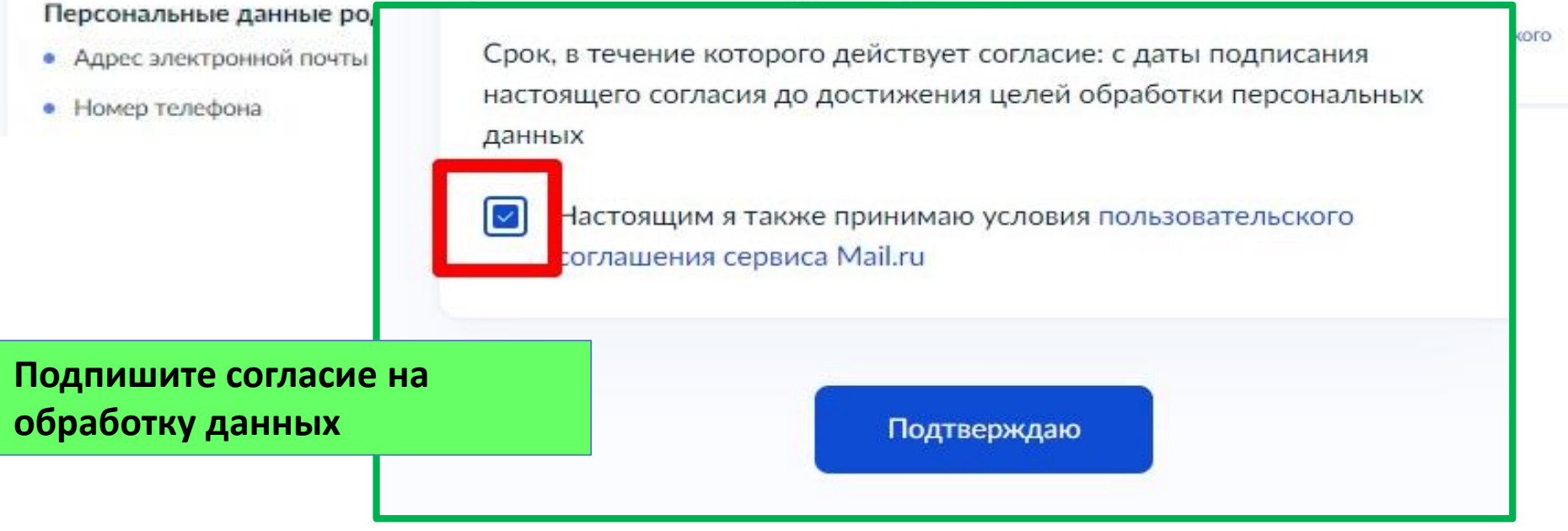

## Создание учётной записи ребёнка

Выберите адрес почты на одном из доменов Mail.ru — mail.ru, bk.ru, inbox.ru, list.ru, internet.ru — или придумайте свой и укажите вручную

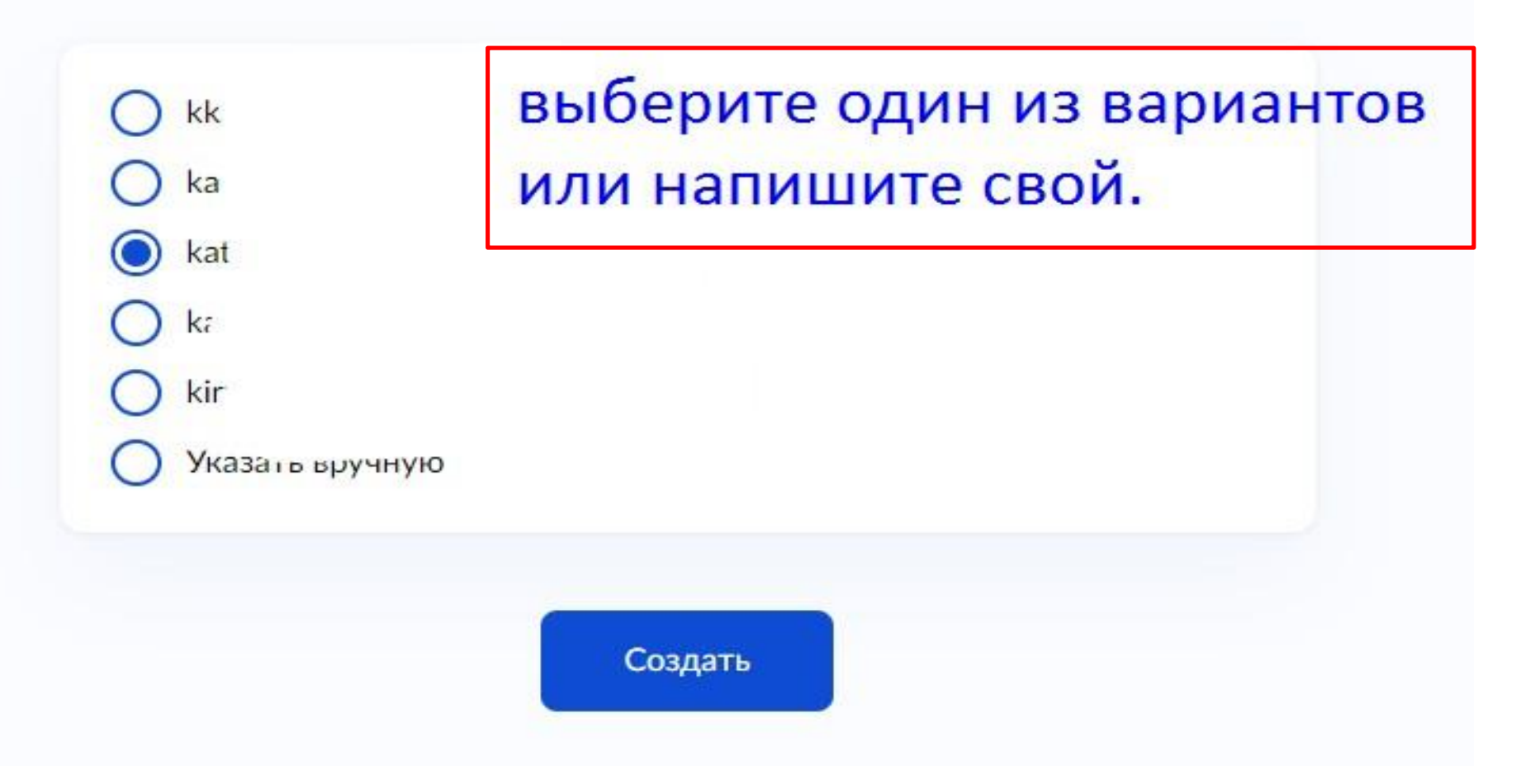

# Почта для ребёнка создана

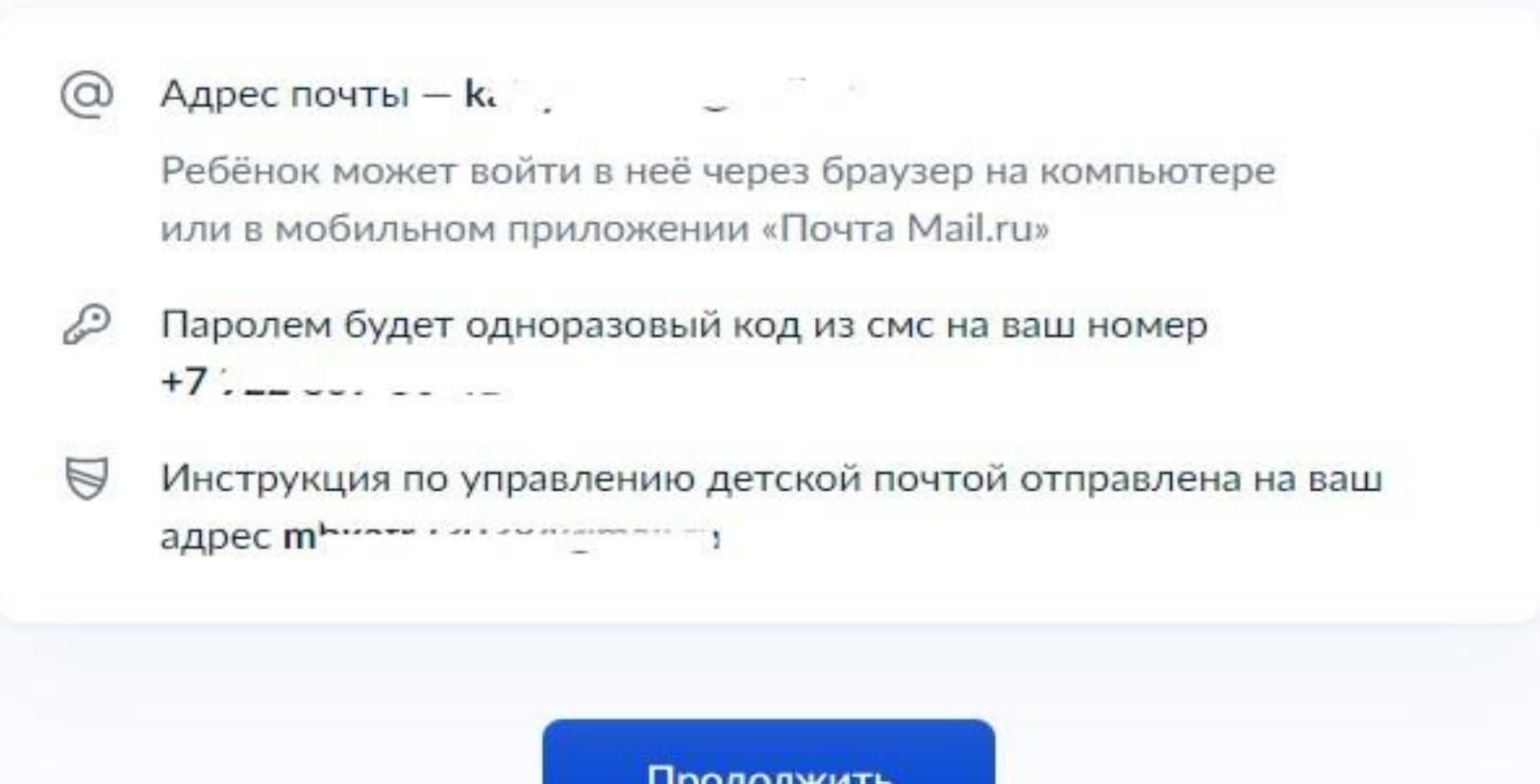

Продолжить

## Пароль для входа на Госуслуги

Придумайте или сгенерируйте пароль для входа в личный кабинет ребёнка

Пароль

Напишите и запомните пароль, для того, что бы контролировать учетную запись ребенка из своего личного кабинета на ГосУслугах

Повторите пароль

Требования к паролю

- Не менее 8 знаков
- Большие латинские буквы
- Маленькие латинские буквы
- Цифры
- Символы !"\$%&'()+,-./:;<=>? @[]^\_{|}~`

Сохранить

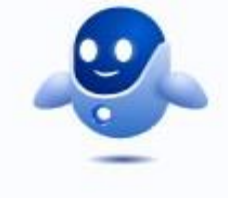

Также электронная почта может понадобится и для создания учебного профиля в Сферум.